## CCC° Estimating - Payment Device Registration

Introduction This job aid describes how repair facilities can register a payment device in cccone.com. Once a payment device is registered, payments can be processed directly in the CCC ONE Desktop application.

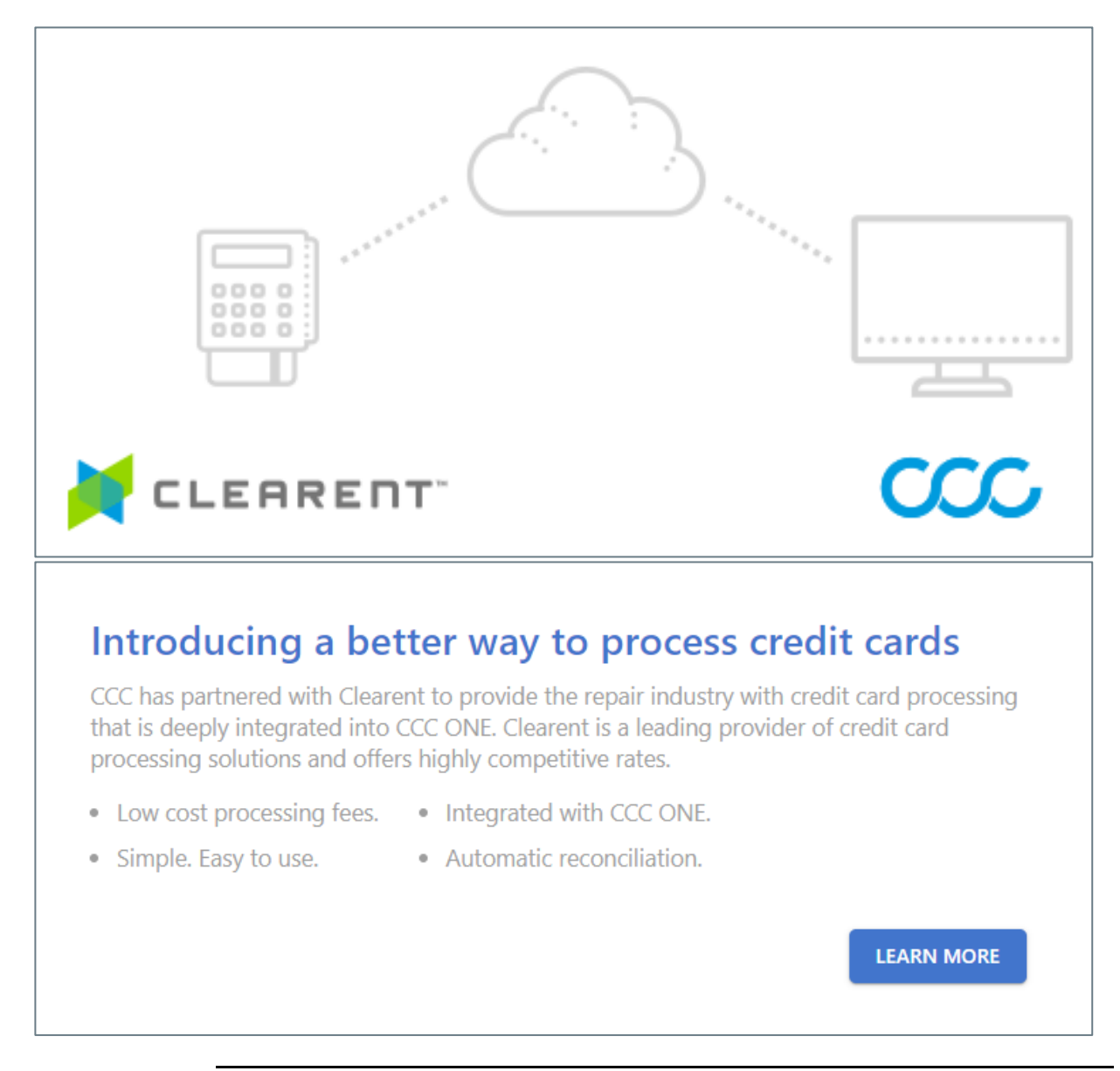

Continued on next page

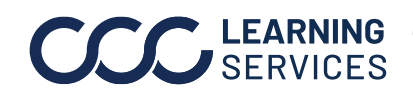

**LEARNING** ©2019-2022. CCC Intelligent Solutions Inc. All rights reserved. SERVICES CCC<sup>®</sup> is a trademark of CCC Intelligent Solutions Inc.

## CCC® Estimating - Payment Device Registration, Continued

| Steps to          |      |                                                                                                    |  |  |  |  |
|-------------------|------|----------------------------------------------------------------------------------------------------|--|--|--|--|
| Register a        | Step | Action                                                                                                    |  |  |  |  |
| Payment<br>Device | 1    | Log into the CCC ONE Desktop application and select<br><b>Configure</b> > <b>My Account</b> from the menu bar. The cccone.com<br>web page opens. |  |  |  |  |
|                   |      | Configure Tools Sea   My Account 7   Profiles                                                                                                    |  |  |  |  |
|                   |      | Machine Settings<br>Employees                                                                                                    |  |  |  |  |
|                   |      | Teams<br>Security Roles<br>Work Hours                                                                                                    |  |  |  |  |
|                   | 2    | Click on the <b>Settings</b> link, then click on the <b>Payment Devices</b> tile.                                                                |  |  |  |  |
|                   |      | Payment Devices                                                                                                    |  |  |  |  |
|                   |      | Manage payment devices for<br>your repair facility.                                                                                              |  |  |  |  |
|                   | 3    | Click +Add.                                                                                                    |  |  |  |  |
|                   |      |                                                                                                    |  |  |  |  |

Continued on next page

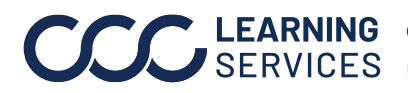

**CCC**<sup>®</sup> is a trademark of CCC Intelligent Solutions Inc. All rights reserved. CCC<sup>®</sup> is a trademark of CCC Intelligent Solutions Inc.

## CCC® Estimating - Payment Device Registration, Continued

| Step                                                    | Action                                                                                                    |                                                                                                    |                          |  |  |
|---------------------------------------------------------|----------------------------------------------------------------------------------------------------|----------------------------------------------------------------------------------------------------|--------------------------|--|--|
| 4                                                       | A Terms of Use AGREEMENT AND AUTHORIZATION window                                                                                                    |                                                                                                    |                          |  |  |
|                                                         | opens. Read, check the box that you've read the stateme<br>and accept, click <b>I ACCEPT</b> .                                                                                                    |                                                                                                    |                          |  |  |
|                                                         | Terms of Use                                                                                                    |                                                                                                    |                          |  |  |
|                                                         | AGREEMENT AND AUT                                                                                                    | THORIZATION                                                                                                    |                          |  |  |
|                                                         | By accessing or using the interface between CCC Intelli<br>("Clearent") (the "Interface"), (a) repair facility ("CUSTOF<br>Clearent, LLC for its services and products ("Clearent Pr<br>Agreement"), (b) CUSTOMER accepts all of the terms or<br>(the "Authorization"); and (c) CUSTOMER agrees that it<br>Automotive Services Master License Agreement betwee<br>CUSTOMER does not agree to this Authorization, CCC or | gent Solutions Inc. ("CCC") and Clearent, LLC<br>MER") must have a current agreement with<br>oducts and Services") (the "Merchant<br>ontained in this Agreement and Authorization<br>use of the Interface will be subject to the<br>en CUSTOMER and CCC (the "Agreement"). If<br>will not provide access to the Interface to |                          |  |  |
|                                                         | I have read the above statement and accept.                                                                                                    |                                                                                                    |                          |  |  |
|                                                         | I ACCEPT DO NOT ACCEPT                                                                                                    |                                                                                                    |                          |  |  |
| 5                                                       | The <b>Register payment devi</b>                                                                                                    | <b>ce</b> form opens. Enter the d                                                                                                    | levice                   |  |  |
| 5<br>Regi                                               | The <b>Register payment devi</b><br>name and the API Key you w<br><b>REGISTER</b> , then <b>OK</b> to comp<br>ister payment device                                                                                                    | <b>ce</b> form opens. Enter the d<br>vere provided (required). Cli<br>olete.                                                                                                    |                          |  |  |
| 5<br>Regi                                               | The <b>Register payment devi</b><br>name and the API Key you w<br><b>REGISTER</b> , then <b>OK</b> to comp<br>ister payment device                                                                                                    | <b>ce</b> form opens. Enter the d<br>rere provided (required). Cli<br>olete.                                                                                                    | levice<br>ick            |  |  |
| 5<br>Regi<br>Enter i<br>Device<br>Term                  | The <b>Register payment devi</b><br>name and the API Key you w<br><b>REGISTER</b> , then <b>OK</b> to comp<br>ister payment device<br>information below to register your payment device. On<br>Name*<br>inal 2 (S300)                                                                                                    | <b>ce</b> form opens. Enter the d<br>vere provided (required). Cli<br>olete.                                                                                                    | levice<br>ick            |  |  |
| 5<br>Regi<br>Enter<br>Device<br>Term                    | The <b>Register payment devi</b><br>name and the API Key you w<br><b>REGISTER</b> , then <b>OK</b> to comp<br>ister payment device<br>information below to register your payment device. On<br>Name*<br>inal 2 (S300)                                                                                                    | <b>ce</b> form opens. Enter the d<br>vere provided (required). Cli<br>olete.                                                                                                    | levice<br>ick<br>cc one. |  |  |
| 5<br>Regi<br>Enter<br>Device<br>Term                    | The <b>Register payment devi</b><br>name and the API Key you w<br><b>REGISTER</b> , then <b>OK</b> to comp<br>ister payment device<br>information below to register your payment device. On<br>Name*<br>inal 2 (S300)                                                                                                    | <b>ce</b> form opens. Enter the d<br>pere provided (required). Cli<br>plete.<br>registered, you may process payments within CO<br>API Key<br>The API key is a unique ID associated with y<br>device.                                                                                                    | levice<br>ick<br>cc one. |  |  |
| 5<br>Regi<br>Enter<br>Device<br>Term<br>API Ke<br>83a   | The <b>Register payment devi</b><br>name and the API Key you w<br><b>REGISTER</b> , then <b>OK</b> to comp<br>ister payment device<br>information below to register your payment device. On<br>Name*<br>inal 2 (S300)                                                                                                    | ce form opens. Enter the d<br>vere provided (required). Cli<br>blete.<br>re registered, you may process payments within CC<br>API Key<br>• The API key is a unique ID associated with y<br>device.                                                                                                    | levice<br>ick<br>cc one. |  |  |
| 5<br>Regi<br>Enter<br>Device<br>Term<br>API Ke<br>83a   | The <b>Register payment devi</b><br>name and the API Key you w<br><b>REGISTER</b> , then <b>OK</b> to comp<br>ister payment device<br>information below to register your payment device. On<br>Name*<br>inal 2 (S300)                                                                                                    | <b>ce</b> form opens. Enter the d<br>pere provided (required). Cli<br>olete.<br>ce registered. you may process payments within CC<br>API Key<br>• The API key is a unique ID associated with y<br>device.                                                                                                    | levice<br>ick<br>cc one. |  |  |
| 5<br>Regi<br>Enter i<br>Device<br>Term<br>API Ke<br>83a | The <b>Register payment devi</b><br>name and the API Key you w<br><b>REGISTER</b> , then <b>OK</b> to comp<br>ister payment device<br>information below to register your payment device. On<br>Name*<br>inal 2 (S300)                                                                                                    | <b>ce</b> form opens. Enter the detere provided (required). Clipolete.<br>The registered, you may process payments within CC<br>API Key<br>• The API key is a unique ID associated with y device.                                                                                                    | levice<br>ick<br>cc one. |  |  |

Continued on next page

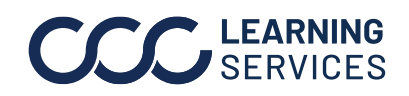

## CCC® Estimating - Payment Device Registration, Continued

| Steps to                        | Step                                                                            | Action                                                                                                    |                 |            |                |  |  |  |
|---------------------------------|---------------------------------------------------------------------------------|----------------------------------------------------------------------------------------------------|-----------------|------------|----------------|--|--|--|
| Register a<br>Payment<br>Device | 6                                                                               | Click <b>CONFIGURE</b> under <b>PAYMENT TYPES</b> and select the types of payment to process. Then click <b>OK</b> . |                 |            |                |  |  |  |
| continued                       | PAYN                                                                            | IENT TYPES                                                                                                    |                 |            | 🖉 Configure    |  |  |  |
|                                 |                                                                                 | No payment types specified.                                                                                          |                 |            |                |  |  |  |
|                                 |                                                                                 | Registered devices will only process configured payment types.                                                       |                 |            |                |  |  |  |
|                                 |                                                                                 | CONFIGURE                                                                                                    |                 |            |                |  |  |  |
|                                 | Payment Types       Registered devices may process the following payment types: |                                                                                                    |                 |            |                |  |  |  |
|                                 |                                                                                 |                                                                                                    |                 |            | Discover       |  |  |  |
|                                 |                                                                                 | American Express                                                                                                    | Cash            | Check      | Discover       |  |  |  |
|                                 |                                                                                 | EFT                                                                                                    | Insurance Check | MasterCard | Personal Check |  |  |  |
|                                 | ~                                                                               | Visa                                                                                                    | Write Off       |            |                |  |  |  |
|                                 |                                                                                 |                                                                                                    |                 |            |                |  |  |  |
|                                 |                                                                                 |                                                                                                    |                 |            | OK CANCEL      |  |  |  |

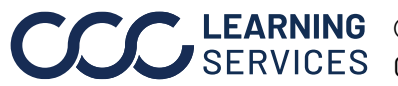

**CCC**<sup>®</sup> is a trademark of CCC Intelligent Solutions Inc. All rights reserved. CCC<sup>®</sup> is a trademark of CCC Intelligent Solutions Inc.